## 解決由 Flash Player 版本 23 引起的使用問題之方法

當你的電腦 **F**lash Player 更新至版本 23.0.0.162 後,光碟版電子書內某些活動資源或會受影響而無法使用,請按下列步驟變更電腦的設定來解決情況。

請根據以下指示確認你的 🗾 Flash Player 版本

1. 開啓 [控制台]

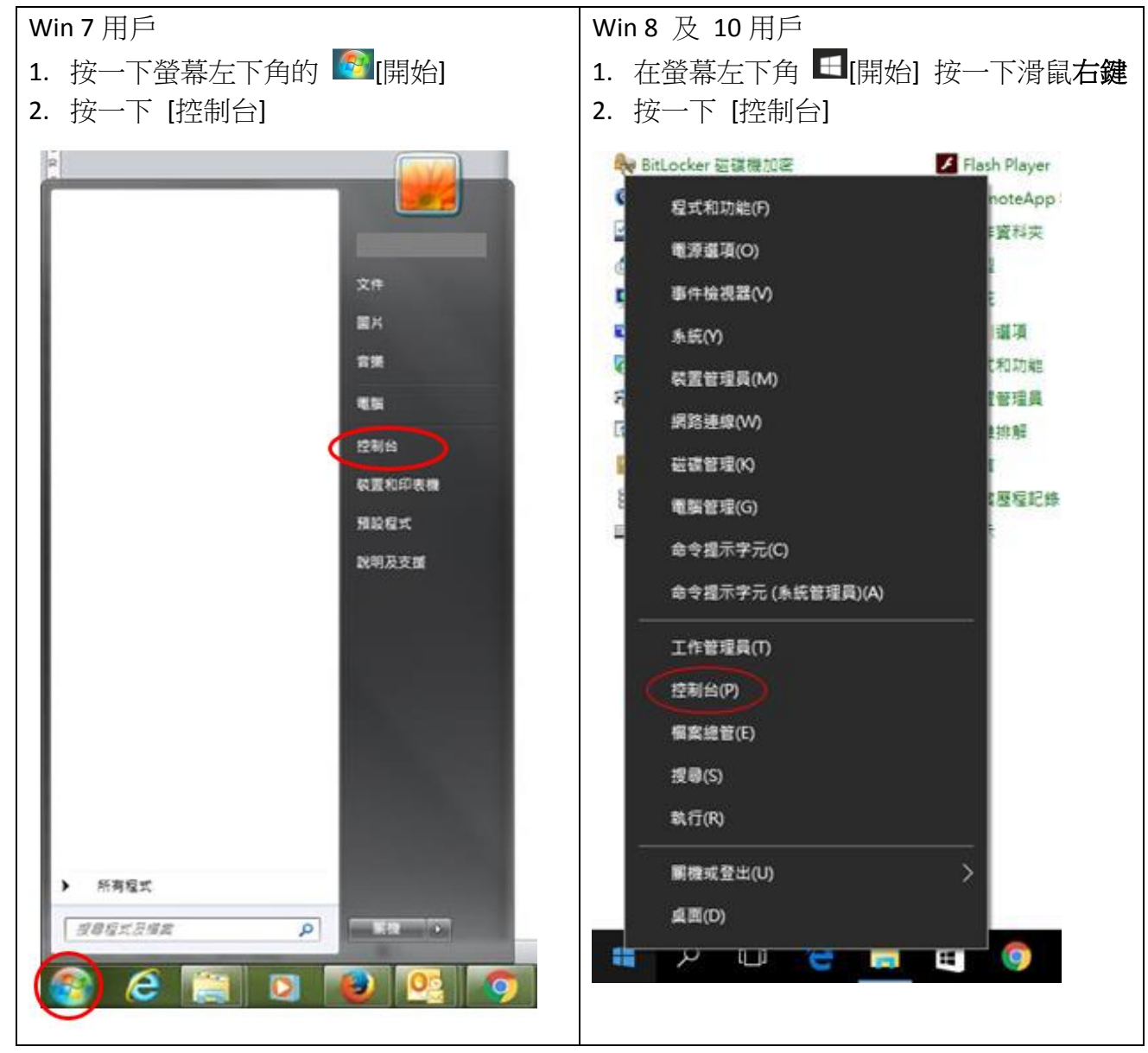

2. 選取 [類別],然後選取 [小圖示]。

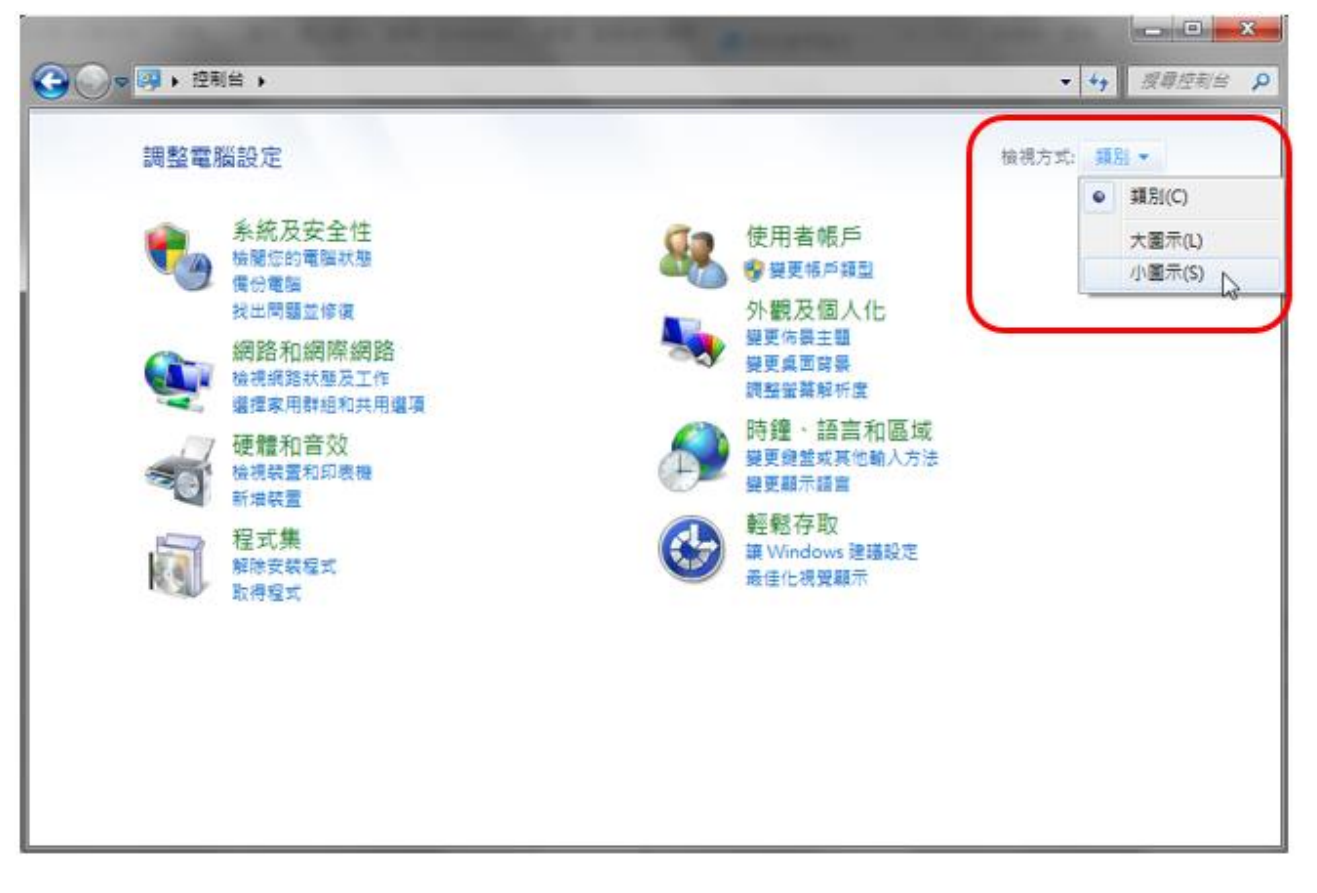

3. 選取 [Flash Player]

|                             | 1台項目 ▶                         |                     | <ul> <li> €</li></ul> |
|-----------------------------|--------------------------------|---------------------|-----------------------|
| 調整電腦設定                      |                                |                     | 檢視方式: 小圖示 ▼           |
| ⊁ Flash Player (32 位元)      | 🜏 HomeGroup                    | ₩ Intel(R) 圖形和媒體    | 🔁 Intel® 快速儲存技術       |
| ALL TO BART (SE TO BART (SE | 😽 Lenovo - Factory Recovery 磁片 | 段 Lenovo - 更新與驅動程式  | 🕲 Lenovo高傳真音效管理       |
| 。RemoteApp 和桌面連線            | 🥞 Windows Anytime Upgrade      | 📑 Windows CardSpace | Windows Defender      |
| 🚰 Windows Update            | Windows 防火牆                    | 🛄 工作列及 [開始] 功能表     | 🖆 日期和時間               |
| 🚯 同步中心                      | ⊗ 地區及語言                        | ▶ 字型                | ■2 自動播放               |
| 💶 色彩管理                      | 🏲 行動作業中心                       | 🚾 位置和其他感應器          | 1型 系統                 |
| 急系統管理工具                     | & 使用者帳戶                        | 🦉 個人化               | ■ 效能資訊及工具             |
| 1 桌面小工具                     | ₽ 案引選項                         | 🔜 通知區域圖示            | 🕢 備份與還原               |
| 2 復原                        | 國 程式和功能                        | 鄧件 (32 位元)          | - 開始使用                |
| □ 清鼠                        |                                |                     | 管 資料夾選項               |
| 穿 電源邏項                      | 🔤 電話和數據機                       | ● 預設程式              | ▶■ 疑難排解               |
| 編路和共用中心                     | 💮 網際網路邏項                       | 🔯 認證管理員             | Ⅰ 語音辨識                |
| (3) 蓼縣左肋中心                  | 1 整音                           | ■ 雜盤                | ■ 顧示                  |

4. 選取 [更新] 頁面,在[ActiveX 版本] 一欄會顯示電腦正在使用的 ✓ Flash Player 版本。 如是版本 23.0.0.162 後,請繼續完成以下步驟,否則你就不需要更改任何設置亦能正常使用本社 光碟版電子書內的活動資源。

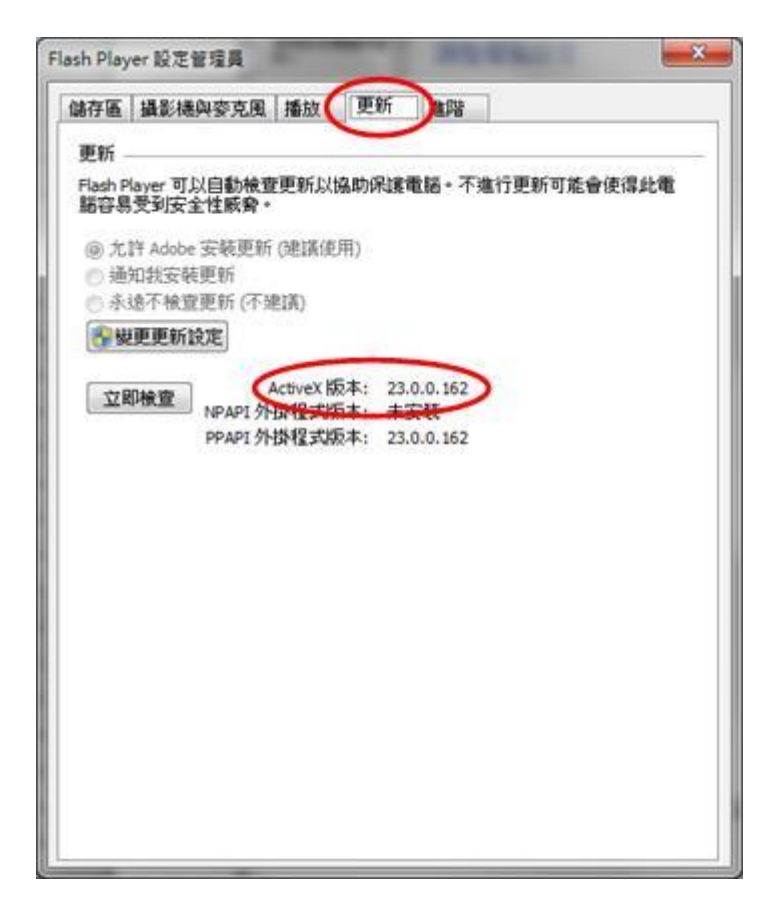

5. 選取 [進階] 分頁,然後選取 [受信任的位置設定]。

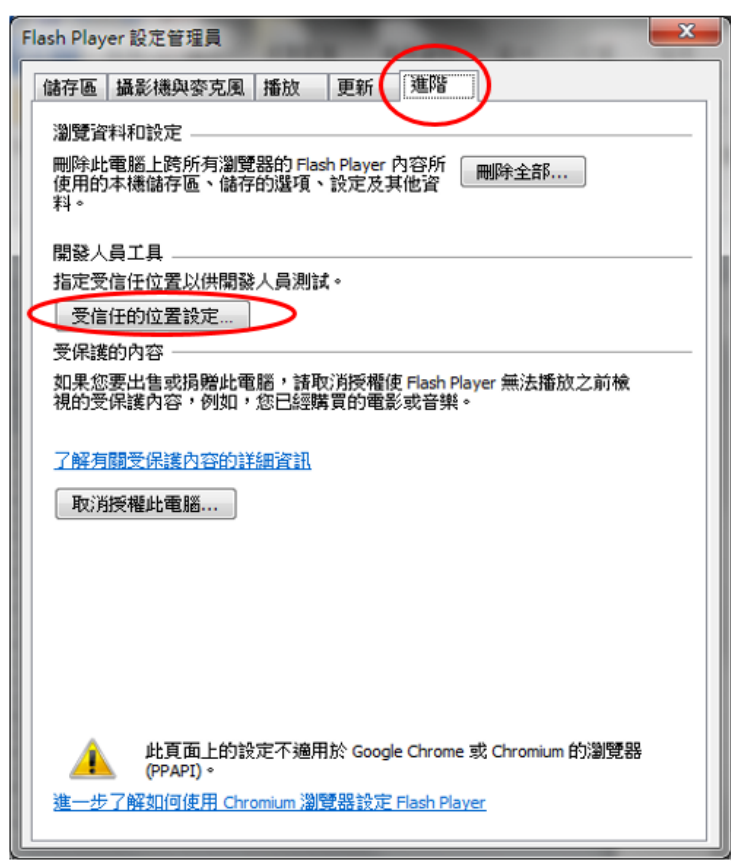

6. 在 [受信任的位置設定] 頁面,按一下 [新增]。

| 受信任的位置設定                                                        | ×   |
|-----------------------------------------------------------------|-----|
| 基於安全性,Flash Player 會禁止內容存取此電腦與網際網路上的<br>開發人員可以為受信任的內容,新增下列例外狀況。 | 檔案。 |
| 了解有關受信任位置的詳細資訊                                                  |     |
| 受信任的檔案或資料夾位置                                                    |     |
|                                                                 |     |
|                                                                 |     |
|                                                                 |     |
|                                                                 |     |
|                                                                 |     |
| 新增 移除                                                           | 調閉  |

## 7. 選取光碟版電子書資料夾的路徑

在 [新增網站] 頁面的文字方塊內輸入光碟版電子書資料夾的路徑<u>\*</u>,或按一下 [新增資料夾] 選 取位置。

(如在安裝光碟時沒有更改任何路徑,路徑則預設為 C:\Program Files\EPH\。)

(如以「直接執行(Auto Run)」的方式使用**光碟版電子書**,請以 DVD/ CD-ROM 光碟機的路徑為新增目標。)

完成後,請按[確認]

| 所增網站                 | X                                     |
|----------------------|---------------------------------------|
| 網站網域:                |                                       |
| C:\Program Files\EPH |                                       |
| 新增檔案                 | 新增資料夾                                 |
|                      | · · · · · · · · · · · · · · · · · · · |
|                      | UESO 4X/M                             |

8. 請於[受信任的位置設定] 頁面內的 [受信任的檔案或資料夾位置] 清單中,檢查是否已成功新增 光碟版電子書資料夾的路徑。

確認後,請選取 [關閉] 以完成整個變更設定。

| 解月期文信住位者                   | LICUESIDICIR |  |
|----------------------------|--------------|--|
| 受信任的檔案或資                   | 科夾位置         |  |
| G:\<br>C:\Program Files\FP | н            |  |
| and red and weath          |              |  |
|                            |              |  |
|                            |              |  |
|                            |              |  |

現在,光碟版電子書內的活動資源應能回復正常。

但是,如有安裝 Chrome 瀏覽器,則需要繼續按以下步驟來變更電腦的設定\*\*。

9. 開啓 Chrome 瀏覽器,並輸入以下網址:

http://www.macromedia.com/support/documentation/tw/flashplayer/help/settings\_manager04.html

## 10. 選取 [全域安全性設定面板]

| Adobe - Flash Player :   X                                                                                                    |                                                                                                    | ÷ - • × |
|----------------------------------------------------------------------------------------------------|----------------------------------------------------------------------------------------------------|---------|
| ← → C ① www.macromedia.con                                                                                                    | n/support/documentation/tw/flashplayer/help/settings_manager04.html                                                                                                    | @☆:     |
| <sup>首頁 /</sup> 支援* / 說明文件 / Flash Player 部<br>Flash Player 說明                                                                                                    | 三選單 Q 搜尋 ▲ 登入 【 Adobe<br><sup>(明文件 /</sup>                                                                                                    |         |
| 設定管理員 - 全域私用設定面板 - 全域結存區設定面板 - 全域会全性設定面板 - 網站粘用設定面板 - 網站粘用設定面板 - 網站儲存區設定面板 - 網站斷存區設定面板 - 播放受保護的內容面板 - 對等協助網路設定面板 - 對等協助網路設定面板                                           | 全域安全性設定面板<br>Adobe® Flash® Player 設定管理員<br>全域安全性設定<br>素些網站可能使用較老舊的安全性系統存取其他網站的資訊。這麼做通<br>常是無害的,但是使用較老舊的系統存下較其他網站的資訊。這麼做通<br>前訊息。當網站試圖使用較老舊的系統存取資訊時:<br>● ③ 永遠詢問<br>● ● 永遠拒絕 |         |
| <ul> <li>Flash Player 說明</li> <li>顯示設定</li> <li>私用設定</li> <li>本地儲存區設定</li> <li>麥克風設定</li> <li>網路攝影機設定</li> <li>本地儲存區彈出式問題</li> <li>私用彈出式問題</li> <li>安全性彈出式問題</li> </ul> | 永遠信任以下位置中的檔案: 過輯                                                                                                    |         |

11. 在 [Adobe<sup>®</sup> Flash<sup>®</sup> Player 設定管理員] 頁面內,點選 [永遠允許],然後按一下 [編輯] 打開選單, 選取 [新增]。

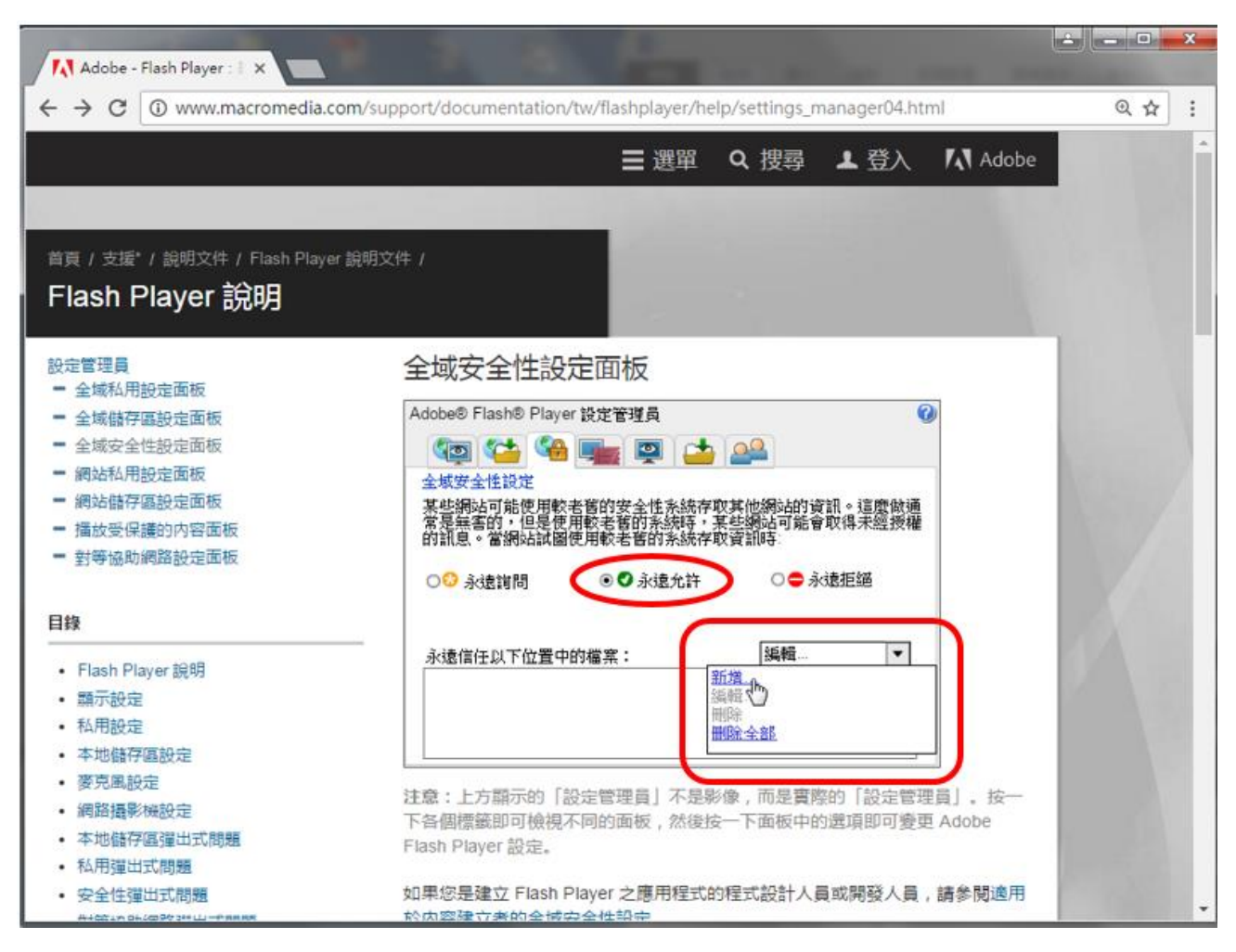

#### 12. 選取光碟版電子書資料夾的路徑

在[信任這個位置]頁面的文字方塊內輸入光碟版電子書資料夾的路徑<u>\*</u>,或按一下[瀏覽資料夾] 選取位置。

(如在安裝光碟時沒有更改任何路徑,路徑則預設為 C:\Program Files\EPH\)

(如以「直接執行(Auto Run)」的方法使用**光碟版電子書**,請以 DVD/ CD-ROM 光碟機的路徑為新增目標。)

完成後,請按[確認]

| Adobe - Flash Player : 🛛 🗙                                          |                                                                                                    | X |
|---------------------------------------------------------------------|----------------------------------------------------------------------------------------------------|---|
| $\leftarrow$ $\rightarrow$ C $\bigcirc$ www.macromedia.com/support/ | documentation/tw/flashplayer/help/settings_manager04.html                                                                                                    | : |
|                                                                     | 三選單 Q 搜尋 ▲ 登入 【 Adobe                                                                                                    | * |
|                                                                     |                                                                                                    |   |
| 首百 / 支援* / 說明文件 / Flash Player 說明文                                  | (牛 /                                                                                                    |   |
| Flash Player 說明                                                     |                                                                                                    |   |
| 設定管理員<br>= 全域私田設定面板                                                 | 全域安全性設定面板                                                                                                    |   |
| ■ 全域儲存區設定面板                                                         | Adobe® Flash® Player 設定管理員 20                                                                                                    |   |
| ■ 全域安全性設定面板                                                         |                                                                                                    |   |
| ■ 網站私用設定面板                                                          | 全域安信任這個位置:                                                                                                    |   |
| <ul> <li>網站儲存區設定面板</li> <li>播放受保護的内容面板</li> </ul>                   | 某些網 C:\Program Files\EPH\ box All and a state of the state of the sta |   |
| ■ 對等協助網路設定面板                                                        | 授權的 瀏覽檔案 瀏覽資料夾                                                                                                    |   |
|                                                                     | ○ 😳 ; 確認 取消 👘 👘 👘                                                                                                    |   |
| 目錄                                                                  |                                                                                                    |   |
| • Flash Player 說明                                                   | 永遠信任以下位置中的檔案: ▲ ▲                                                                                                    |   |
| <ul> <li>顯示設定</li> </ul>                                            |                                                                                                    |   |
| <ul> <li>私用設定</li> </ul>                                            |                                                                                                    |   |
| • 本地儲存區設定                                                           |                                                                                                    |   |
| <ul> <li>麥克風設定</li> <li>(四時は夏ないにつつ)</li> </ul>                      | 注意:上方顯示的「設定管理員」不是影像,而是實際的「設定管理員」。 按一                                                                                                    |   |
|                                                                     | 下各個標籤即可檢視不同的面板,然後按一下面板中的選項即可變更 Adobe                                                                                                    |   |
| • 秋田溜出式問題                                                           | Flash Player 設定。                                                                                                    | - |
| • 秋田礑出式問題                                                           |                                                                                                    |   |

**13.** 在 [Adobe<sup>®</sup> Flash<sup>®</sup> Player 設定管理員] 頁面內的 [永遠信任以下位置中的檔案] 清單中,檢查是 否已成功新增**光碟版電子書資料夾**的路徑。

確認後,請關閉瀏覽器以完成整個設定。

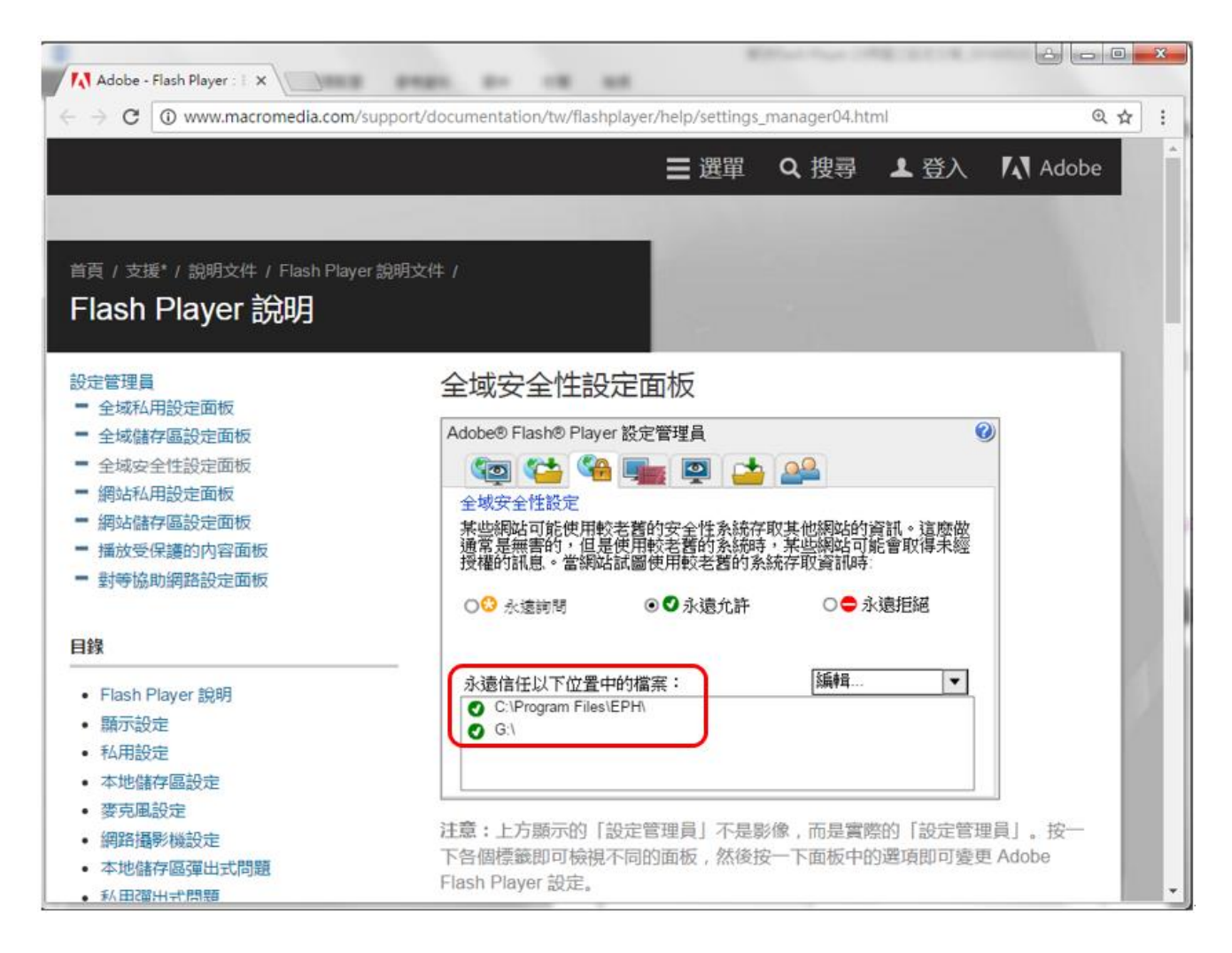

\*關於尋找光碟版電子書資料夾的路徑之方法:

Win7 用戶,請參閱<u>附件一</u>

Win8 及 10 用戶,請參閱<u>附件二</u>

\*\*此設定會記錄於 Cookie、其他網站資料和外掛程式資料中,如清除了 Chrome 瀏覽器中的瀏覽資料, 需要由步驟 9 開始重新設定。

## <u>附件一</u>

請按以下步驟找出光碟版電子書資料夾的路徑(Win7用戶)

1. 按一下螢幕左下角的 🚱 [開始]。

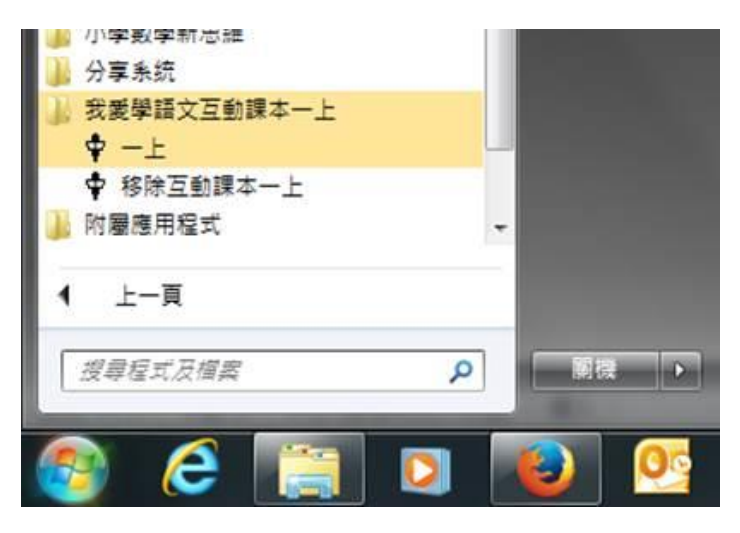

2. 在光碟版電子書名稱上按一下滑鼠右鍵,然後選取 [內容]。

| ⑦ 預設程式      | 1.00       |                      |   |
|-------------|------------|----------------------|---|
|             | 8          | 以系统管理局身分款行(A)        |   |
|             | 1          | 疑難排解相喜性(Y)           |   |
|             |            | 開設福客位置(0)            |   |
|             |            | 7-Zip                | • |
|             |            | Scan for Viruses     |   |
|             |            | Edit with Notepad++  |   |
|             |            | 加到壓縮欄(A)             |   |
|             |            | 加到 "Start.rar"(T)    |   |
|             |            | 圍織並發動件               |   |
|             |            | 聖编成 "Start.rar" 並發影件 |   |
|             |            | 釘鐺到工作列(K)            |   |
|             |            | 釘攤到 [開始] 功能表(U)      |   |
|             |            | 遺原藝版(V)              |   |
|             |            | 傳送到(N)               | • |
|             |            | 剪下(T)                |   |
|             |            | 複製(C)                |   |
| ▶ 小學數學新思維   |            | 删除(D)                |   |
| 分享条统        | 8          | 重新命名(M)              |   |
| 我愛學語文互動課本一上 | C          | 内容(R)                |   |
| ◆ 移除互動課本一上  | -          |                      |   |
| ) 附屬應用程式    |            | -                    |   |
|             |            |                      |   |
| 4 上一頁       |            |                      |   |
|             |            |                      |   |
| 受尋な瓦及預算     |            | P                    |   |
|             | - Internet | The second second    |   |
| 😰 (ê 🦷      |            | D 🕘 📀                | 0 |

3. 在[内容] 頁面內, [目標(T)] 的文字方塊會顯示電子書執行檔的路徑, 如下例:

"C:\Program Files\EPH\Chinese2012\_ebook\_1A\Start.exe"
移除屬於電子書名稱及程式執行檔的部份,即 Chinese2012\_ebook\_1A\Start.exe,剩下的
"C:\Program Files\EPH\"便是光碟版電子書資料夾的路徑。

| ∲ 一上-內容          |                                              |
|------------------|----------------------------------------------|
| 一般捷徑             | 相容性 安全性 詳細資料 以前的版本                           |
| <b>.</b> -       | ·£                                           |
| 目標類型:            | 應用程式                                         |
| 目標位置:            | Chinese2012_ebook_1A                         |
| 目標( <u>T</u> ):  | "C:\Program Files\EPH\Chinese2012_ebook_1A\S |
| 開始位置(3):         | "C:\Program Files\EPH\Chinese2012_ebook_1A\" |
| 快速键( <u>K</u> ): | 無                                            |
| 執行( <u>R</u> ):  | 標準視窗                                         |
| 註解(0):           |                                              |
| 開設檔案の            | 2置①       變更圖示(C)     進階(D)                  |
|                  |                                              |
|                  |                                              |
|                  |                                              |
|                  |                                              |
|                  | <b>確定 取消</b> 套用( <u>A</u> )                  |

## <u>附件二</u>

請按以下步驟找出光碟版電子書資料夾的路徑(Win 8 及 10 用戶)

# 1. 按一下螢幕左下角的 <a>[開始]。</a>

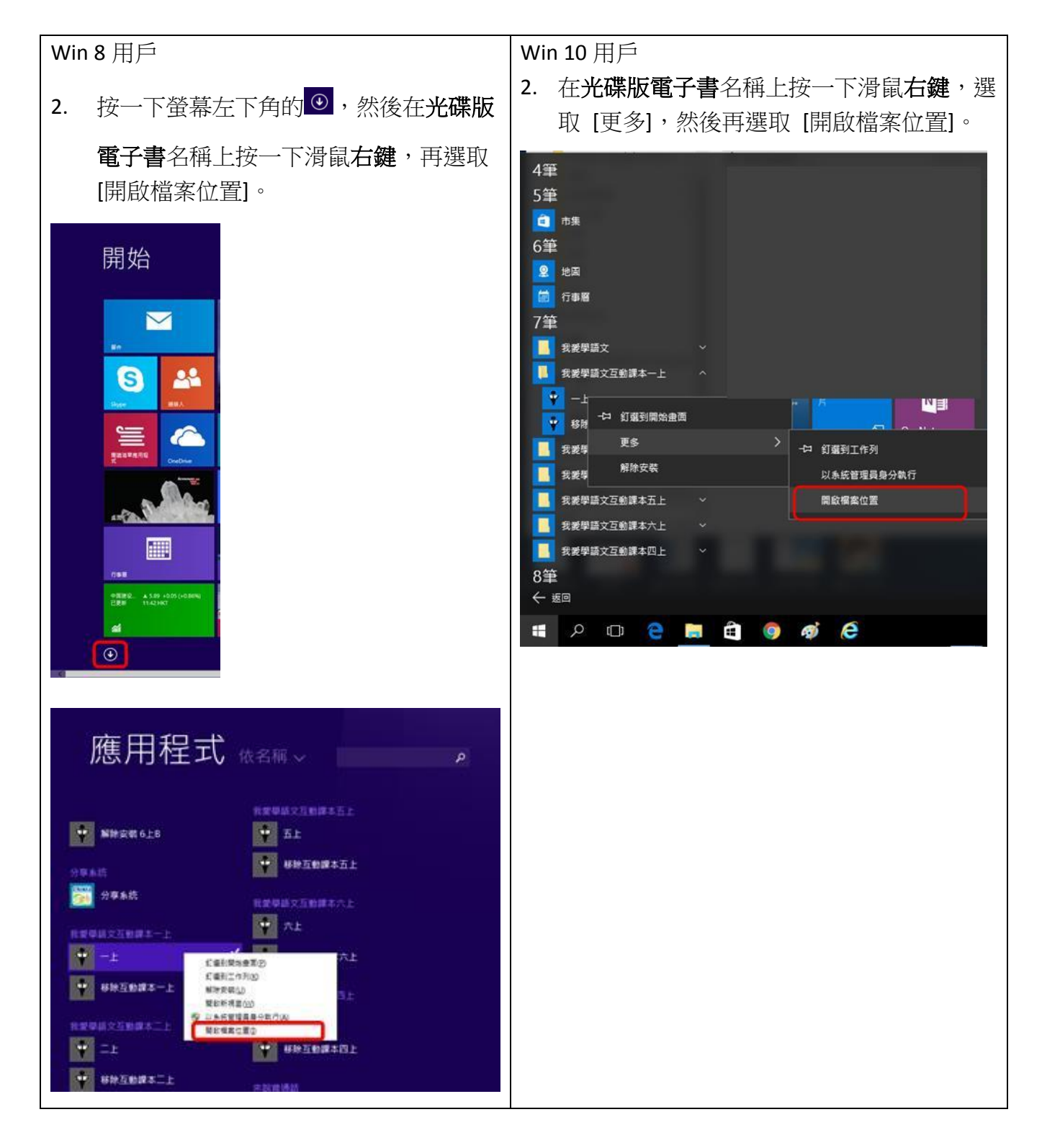

3. 在光碟版電子書名稱上按一下滑鼠右鍵,然後選取「內容」

| 🚺 🖸 🚺 🖬 🖬 1                         |       | 10.15     | <b>按任工具</b> | 應用程式工具                                                 | 我愛學語文互動                                                             | 展本一上     |     |     |        |       |      | ×   |
|-------------------------------------|-------|-----------|-------------|--------------------------------------------------------|---------------------------------------------------------------------|----------|-----|-----|--------|-------|------|-----|
| 借款 寒田                               | 天用    | 值得        | 官理          | 官理                                                     |                                                                     |          |     |     |        |       |      | × . |
| $\leftarrow \rightarrow - \uparrow$ | 🔤 « W | /indows > | Start Men   | u > Programs                                           | > 我愛學語文互動                                                           | 課本一上     |     | v Ö | 投尋 我愛榮 | 臣文互動調 | 果本一上 | P   |
| 名稱                                  | ^     |           |             | 修改日期                                                   | 類型                                                                  | 大小       |     |     |        |       |      |     |
| ∲ -±                                | -     |           |             | 關啟(O)                                                  |                                                                     |          | KB  |     |        |       |      |     |
| ₽ <sup>7</sup> 移漆互動線本               | -1    |           |             | 開設備案0<br>♥ 以糸統管理<br>疑難排解材<br>釘遷到開始<br>使用 Winc<br>釘還到開始 | 立置(1)<br>里畏身分執行(A)<br>目容性(V)<br>암靈面(P)<br>dows Defender 掃<br>11月(K) | <b>1</b> | KB  |     |        |       |      |     |
|                                     |       |           |             | 遺原首版(                                                  | V)                                                                  |          | L . |     |        |       |      |     |
|                                     |       |           |             | 傳送到(N)                                                 |                                                                     | >        |     |     |        |       |      |     |
|                                     |       |           |             | 剪下(T)<br>複製(C)                                         |                                                                     |          |     |     |        |       |      |     |
|                                     |       |           |             | 建立提徑()<br>删除(D)<br>1 重新命名()                            | S)<br>M)                                                            |          |     |     |        |       |      |     |
|                                     |       |           |             | 内音(R)                                                  |                                                                     |          |     |     |        |       |      |     |
|                                     |       |           |             |                                                        |                                                                     |          |     |     |        |       |      |     |
| 2 個項目 已選頭                           | 收1個項  | 目 1.18 KB |             |                                                        |                                                                     |          |     |     |        |       |      |     |

在[内容] 頁面內,[目標<u>(T)</u>]的文字方塊會顯示電子書執行檔的路徑,如下例:
 "C:\Program Files\EPH\Chinese2012\_ebook\_1A\Start.exe"

移除屬於電子書名稱及程式執行檔的部份,即 Chinese2012\_ebook\_1A\Start.exe,剩下的 "C:\Program Files\EPH\"便是光碟版電子書資料夾的路徑。

| 🎐 一上 - 內容         |                                 | ×              |
|-------------------|---------------------------------|----------------|
| 一般 捷徑             | 相容性 安全性 詳細資料 以前的制               | 版本             |
|                   | -£                              |                |
| 目標類型:             | 應用程式                            |                |
| 目櫄位置:             | Chinese2012_ebook_1A            |                |
| 目標①:              | "C:\Program Files\EPH\Chinese20 | 12_ebook_1A\§  |
| 開始位置( <u>S</u> ): | "C:\Program Files\EPH\Chinese20 | 12_ebook_1A\"  |
| 快速鏈( <u>K</u> ):  | 無                               |                |
| 執行( <u>R</u> ):   | 標進視窗                            | $\sim$         |
| 註解( <u>O</u> ):   |                                 |                |
| 開啟檔案              | 位置(F) 變更圖示(C)                   | 進階( <u>D</u> ) |
|                   |                                 |                |
|                   |                                 |                |
|                   |                                 |                |
|                   |                                 |                |
|                   | 確定 取消                           | 套用( <u>A</u> ) |